## How-To Sign up for a JPMA account and Find the Mandated Reporter Training

Begin by going to <a href="https://www.jpmaweb.com/">https://www.jpmaweb.com/</a>

You will see this banner.....

| https://www.jpmaweb.com/ JPMA Staff Development So × |      |                      | - ¢  | Search |              |            | <u>۵</u> |
|------------------------------------------------------|------|----------------------|------|--------|--------------|------------|----------|
|                                                      |      |                      |      | ) er   | art User Ins | structions | 🚨 Log In |
| Staff Development<br>Solutions LLC                   | HOME | TRAINING SOLUTIONS ~ | SHOP | ABOUT  | CONTACT      | TRY FO     | R FREE!  |
| Click on the button                                  | E!   |                      |      |        |              |            |          |
|                                                      |      | Registe              | er   |        |              |            |          |

You will see a page that starts with this banner

Scroll down to the form below and enter your first name, last name, email address, agency you work for or volunteer for and the state you work(live) in.

Now set a password for the system and confirm the password.

Click the Register button.

You will receive an email with additional instructions from the JPMA system.

The Email from JPMA will ask you to click a link to activate your new account.

Following with another email confirming your email address and the password you used.

Following with another email confirming your new account is activated and ready to use.

Now go to the JPMA web site, click the Log-In button and enter your email address and password.

Click on My Courses

Scroll down and you will see the Mandated Reporter Training in the list.